大津市大平の内科・消化器内科・内視鏡内科

大津やまもと内科クリニック

当院では院外から、予約がスマートフォン、携帯、パソコンから できるサービスを開始致します。

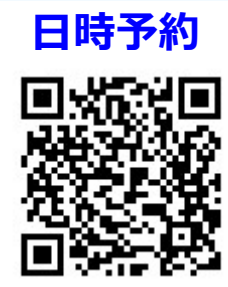

## 予約アドレス

## https://junnavi.com/yamamotonaika/

【iPhoneなどスマートフォンをご利用の方】

"Safari"や"Google Chrome"などのブラウザを起動して、

URL⇒ **https://junnavi.com/yamamotonaika/**を入力して 頂くか、QRコードの読み取りアプリより、QPコードを読み取って下さ い。

\*詳しい操作方法、ボタンなどのお使いの端末機器の取り扱い説明書をご覧下さい。

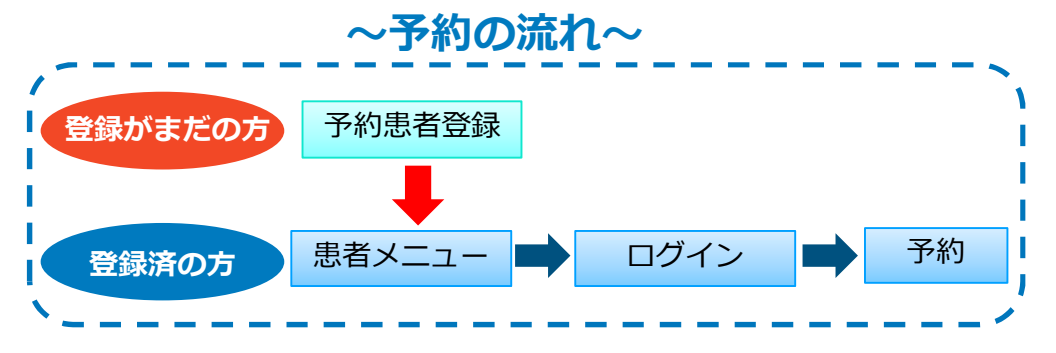

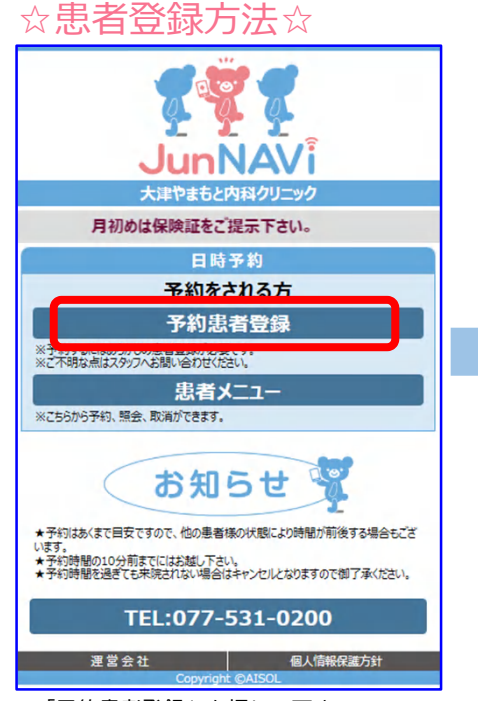

1. 「予約患者登録」を押して下さい。

| 大津やまもと内科クリニック                                                               |
|-----------------------------------------------------------------------------|
| 予約患者登録確認                                                                    |
| 患者名                                                                         |
| 大村忠                                                                         |
| <u> </u>                                                                    |
| オオムラタダシシ                                                                    |
| 性別                                                                          |
| 男                                                                           |
| 生年月日                                                                        |
| 昭和48年01月03日生                                                                |
| TEL                                                                         |
| 0801111111                                                                  |
| 診察券番号                                                                       |
| 99999                                                                       |
| ※患者情報の登録内容を確認して間違いがなければ、<br>[患者登録する]ボタンを押して下さい。<br>内容を訂正する場合は、[戻 る]を押して下さい。 |
| 患者登録する                                                                      |
| 戻る                                                                          |
| . 予約患者登録確認画面に進みます                                                           |

3. 予約患者登録確認画面に進みます ので、登録内容に問題がなければ、 「患者登録する」を押して下さい。

| 予約患者登録                                               |  |
|------------------------------------------------------|--|
| 診察券番号を入力して下さい。<br>診察券番号またはカナタ、牛年月日が不正です。             |  |
| 氏名 (受診される本人の名前)                                      |  |
| 大村忠                                                  |  |
| カナ名 (全角カタカナ)                                         |  |
| オオムラタダシ                                              |  |
| 性別                                                   |  |
| 男 •                                                  |  |
| 生年月日 (例:平成8年8月10日→平成080810)                          |  |
| 昭和 - 480103                                          |  |
| 電話番号 (例→09012345678)<br>連絡の取れる番号(予約変更に際しIDとして登録されます) |  |
| 08012345678                                          |  |
| パスワード (英数字4桁~10桁)                                    |  |
| ••••                                                 |  |
| 診察券番号<br>(診察券をお持ちでない方は、「99999」を登録して下さい)              |  |
|                                                      |  |

2. 予約患者登録画面でお名前、診察券番号等を入力 して、一番下の「登録確認へ」を押して下さい。

| 大津やまもと内科クリニック<br>予約患者登録完了                                                                                                    |
|----------------------------------------------------------------------------------------------------|
| 大村忠様<br>患者登録が完了しました。                                                                                                    |
| 予約や登録内容の変更は患者メニューから行って下さい。                                                                                                    |
| 患者メニュー                                                                                                    |
| ※メールアドレスをご登録いただきますと予約された日時<br>を記載した確認メールがyoyaku@junnavi.comから<br>届きます。<br>ご希望の方は、下記より空メールを件名、本文を何も変<br>えずに10分以内にそのまま送信して下さい。送信後、数<br>分以内に登録完了メールが届きます。 |
| 空メール送信                                                                                                    |
| もし、豆鋏元 J メールが曲かない場合は、<br>yoyaku@junnavi.comからのメールを迷惑メール設<br>定されている可能性がございます。メールが受信できない<br>方はごちらをご参照下さい。                                                |
| 登録日時:2023年06月28日 20時44分                                                                                                    |
| Copyright © AISOL                                                                                                    |
|                                                                                                    |

4. 予約患者登録完了画面より「空メール送信」 を押して、空メールを送信するとメールアド レスが登録されます。引き続き予約を行う 場合は「患者メニュー」を押して予約を行っ て下さい。(次項参照)

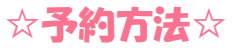

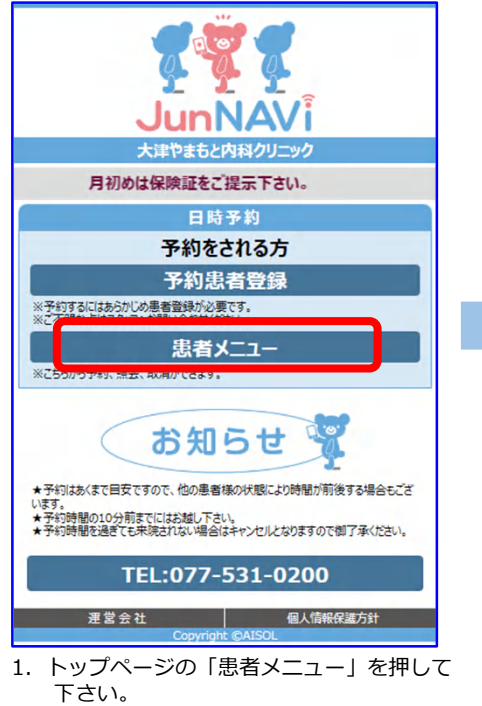

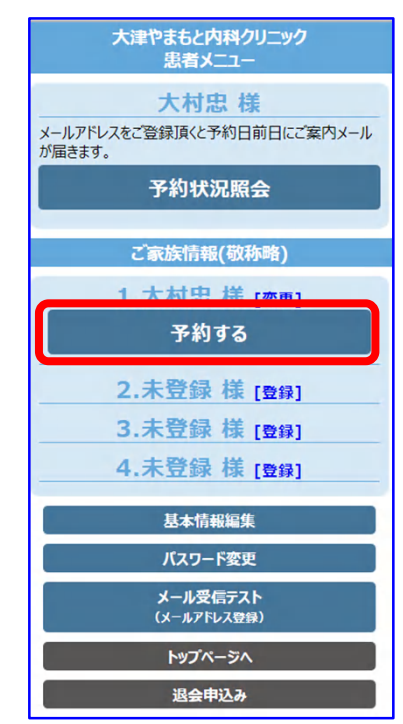

3. 予約を取りたい名前の下にある「予約 する」を押して下さい。

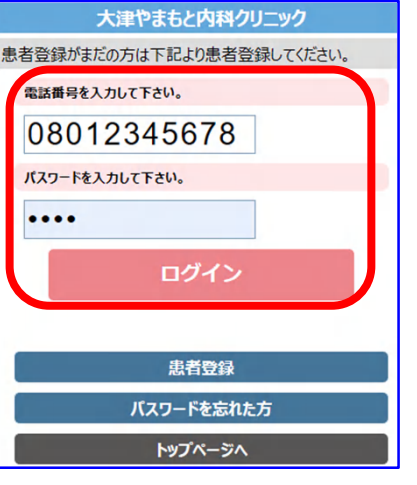

 ログイン画面が表示されますので、電 話番号とパスワードを入力してログイン して下さい。

予約内容選択

診察

インフルエンザワクチン

患者メニュー

4. 予約の内容を押して下さい。

| インフルエンザワクチン      |           |           |           |           |           |    |  |  |
|------------------|-----------|-----------|-----------|-----------|-----------|----|--|--|
| ○前月 2023年11月 次月▷ |           |           |           |           |           |    |  |  |
| H                | 月         | 火         | 水         | 木         | 金土        |    |  |  |
|                  |           | 01        | <u>02</u> | 03        | 04        |    |  |  |
| 05               | <u>06</u> | <u>07</u> | 08        | <u>09</u> | <u>10</u> | 11 |  |  |
| 12               | <u>13</u> | <u>14</u> | 15        | <u>16</u> | <u>17</u> | 18 |  |  |
| 19               | <u>20</u> | <u>21</u> | 22        | 23        | <u>24</u> | 25 |  |  |
| 26               | 27        | <u>28</u> | 29        | <u>30</u> |           |    |  |  |
| 戻る               |           |           |           |           |           |    |  |  |
| 患者メニュー           |           |           |           |           |           |    |  |  |
| Copyright ©AISOL |           |           |           |           |           |    |  |  |

4. ご希望の日時をご指定下さい。

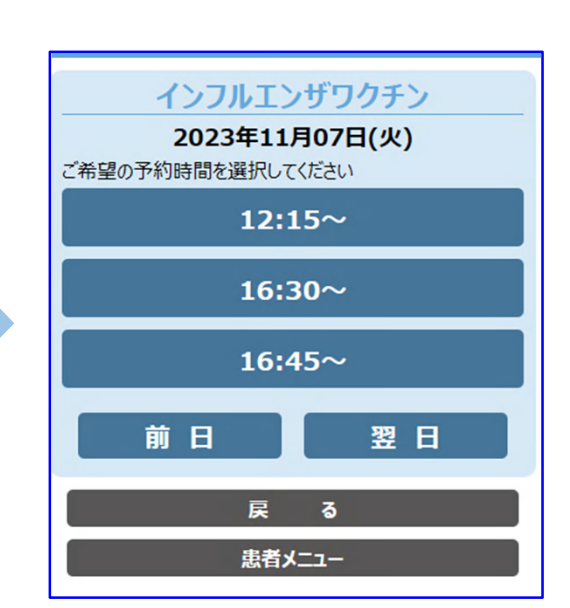

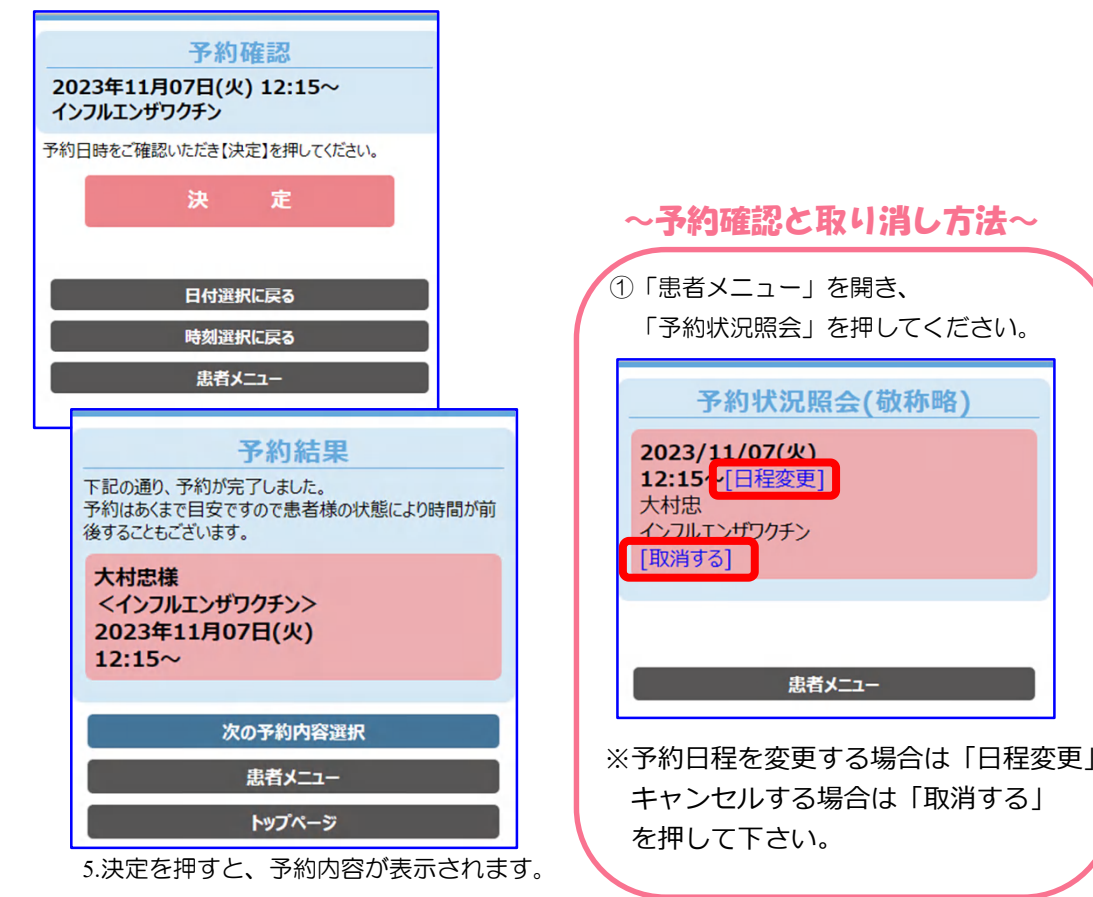